## Arbeitshilfe zur Freigabe von Kamera und Mikrofon

## im Internetbrowser Chrome

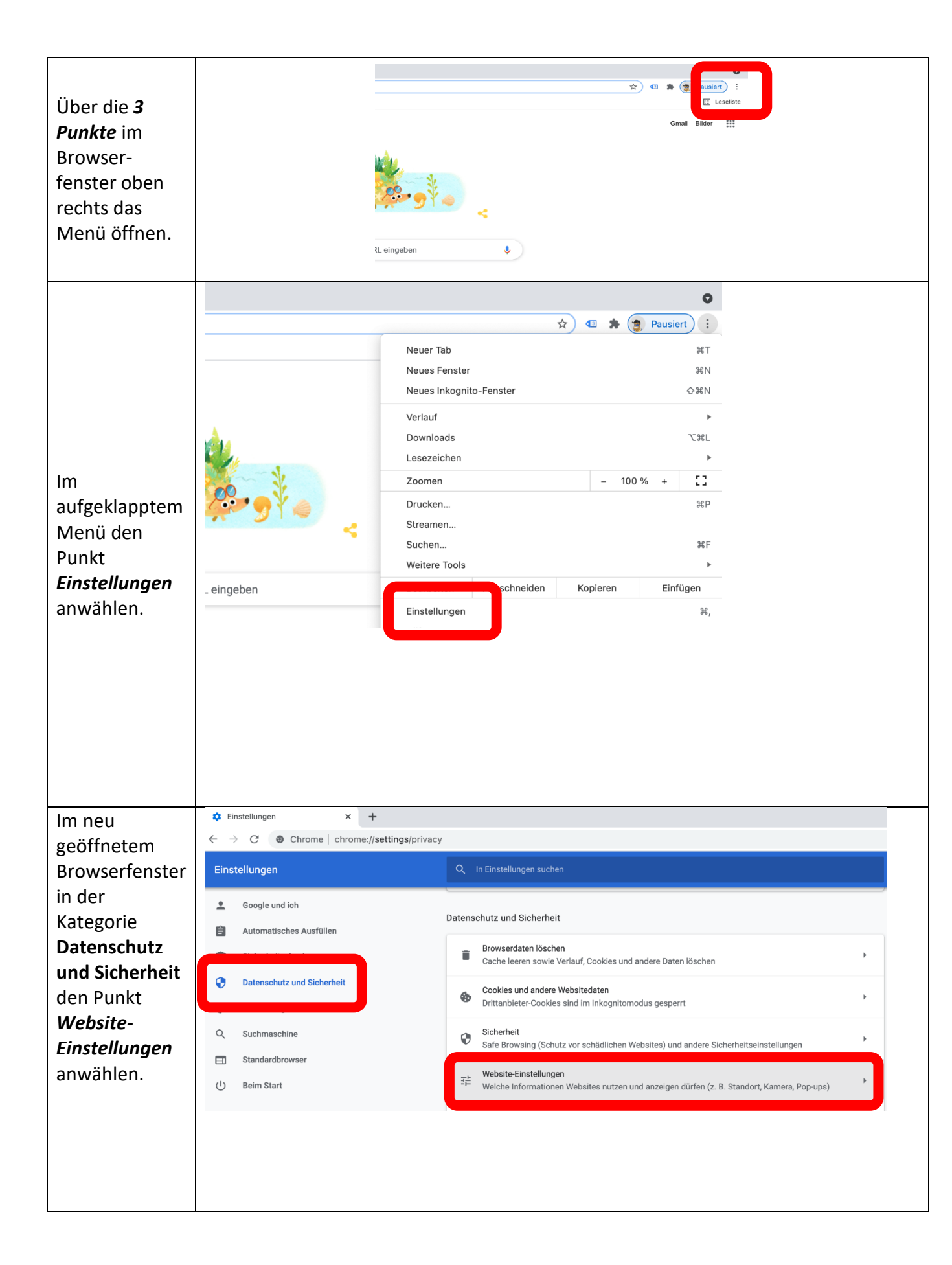

| Unter den<br>Punkten<br><i>Kamera</i> und<br><i>Mikrofon</i> die<br>notwendigen<br>Einstellungen<br>vornehmen. | Q In Einstellungen suchen                 |  |
|----------------------------------------------------------------------------------------------------|-------------------------------------------|--|
|                                                                                                    | Berechtigungen                            |  |
|                                                                                                    | Standort       Vor dem Zugriff nachfragen |  |
|                                                                                                    | Kamera<br>Vor dem Zugriff nachfragen      |  |
|                                                                                                    | Mikrofon       Vor dem Zugriff nachfragen |  |
|                                                                                                    |                                           |  |
| Die<br>Einstellungen                                                                                           | 'camera                                   |  |
| sollten dabei<br>auf <b>Vor dem</b>                                                                            | Q In Einstellungen suchen                 |  |
| Zugriff Fragen<br>(empfohlen)<br>gestellt<br>werden.                                                           | ← Kamera Q Durchsuchen                    |  |
|                                                                                                    | FeenTime UD Comera                        |  |
|                                                                                                    | Vor dem Zugriff nachfragen (empfohlen)    |  |
|                                                                                                    |                                           |  |
|                                                                                                    | :/microphone                              |  |
|                                                                                                    | Mikrofon     Q. Durchsuchen               |  |
|                                                                                                    |                                           |  |
|                                                                                                    | Vor dem Zugriff nachfragen (empfohlen)    |  |

| Ob die Kamera oder<br>das Mikrofon<br>gesperrt sind sieht<br>man gleich, wenn<br>man auf das<br>Schlosssymbol links<br>vor dem URL-<br>Eingabefeld klickt | https://tz bapp001-vfz1.vk.larbeitsagentur.de/prerequisites und Möglichkeiten zum Widerspruch. ECHNISCHE VORAUSSETZUN Mundesagentur<br>für Arbeit Start : Geräte überprüfen Willkommen bei "Mein Videotermin"<br>und Nideotermin" der Bundesagentur für Arbeit                       | einverstanden. Hier erfahren Sie mehr über die Nutzung Ihrer Daten<br>VERSTANDE<br>NGEN IMPRESSUM EINWILLIGUNGSERKLÄRUNG MEINE RECHTE DATENSCH<br>2.4.0.1000<br>CARACTERISCH<br>CARACTERISCH<br>CARA |
|----------------------------------------------------------------------------------------------------|----------------------------------------------------------------------------------------------------|----------------------------------------------------------------------------------------------------|
|                                                                                                    | Schritt 1:<br>Geräte überprüfen<br>Hier überprüfen Sie Ihre Geräte am Computer<br>für den geplanten Videotermin.                                                                                                    | Die Geräteüberprüfung ist fehlgeschlagen. Sie können nicht an dem Videotermin<br>teilnehmen. Ihr Berater wird Sie telefonisch kontaktieren.<br>Sollten Sie mit einem anderen Endgerät oder einem anderen Browser an dem<br>Videotermin teilnehmen können, wird der Berater automatisch informiert.                                                                                                    |
| Um nun die Gräte<br>wieder zu<br>entsperren, klickt<br>man auf das Feld<br>"Block"                                                                        | <ul> <li>Verbindung ist sicher.</li> <li>Berechtigungen für diese Website</li> <li>Kamera</li> <li>Mikrofon</li> <li>Cookies (0 verwendete Cookies)</li> <li>Verhinderung der Nachverfolgung für diese</li> <li>Website (Ausgewogen)</li> <li>Für alle Websites verwalten</li> </ul> |                                                                                                    |

| und wählt hier die<br>Option Fragen oder<br>Zulassen für die<br>Kamera und das<br>Mikrofon aus.                                              | <ul> <li>https://vbwebapp001-vfz1.vk.iarbeitsagentur.de/prerequ</li> <li>Info zu vbwebapp001-vfz1.vk.iarbeitsagentur.de</li> <li>✓ Verbindung ist sicher.</li> <li>&gt;</li> <li>Berechtigungen to Zulassen</li> <li>Mikrofon</li> <li>Zulassen</li> <li>Cookies (0 venxe)</li> <li>✓ Zulassen</li> <li>✓ Biock</li> <li>Für alle Websites verwaiten</li> </ul> |
|----------------------------------------------------------------------------------------------------|----------------------------------------------------------------------------------------------------|
| Jetzt die Seite über<br>den angebotenen<br>Button neu Laden,<br>den erneut den<br>Terminlink in die<br>Adresszeile kopieren<br>und aufrufen. | C Aktualisieren Sie die Seite, um die aktualisierten Einstellungen zu sie zu.                                                                                                    |

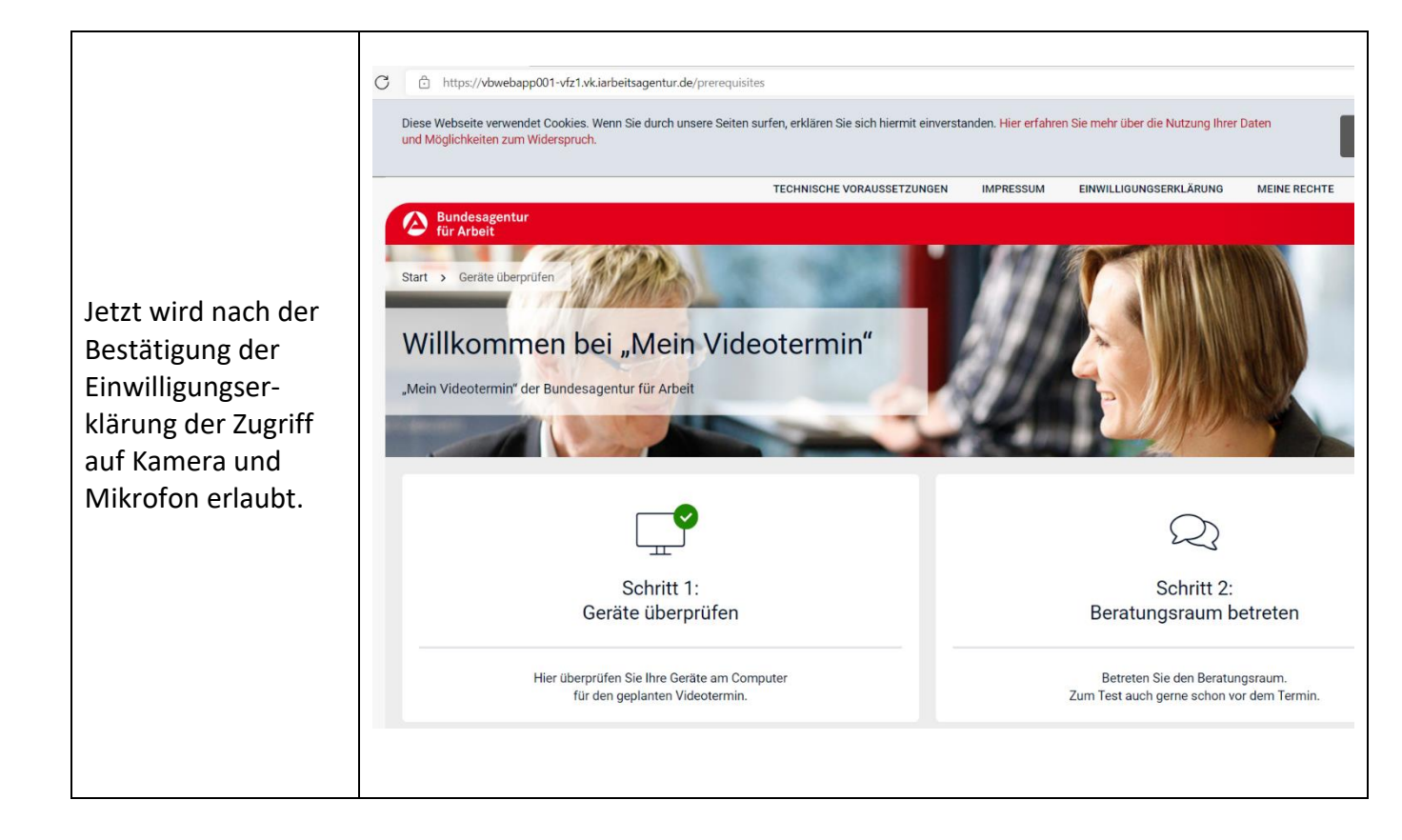

Sollte nun eine Anwendung über den Internetbrowser Edge oder Chrome die Kamera und das Mikrofon nutzen wollen, wird vor dem Zugriff gefragt und die Nutzung ist nicht mehr generell blockiert.